## 通过 CARSI 联盟访问 ACM 资源流程

北京林业大学图书馆制作 2020-03-11

1、使用非校园网 IP 在浏览器地址栏输入 https://dl.acm.org/, 点 击右上角"Sign in"按钮, 在新的页面点击"Institutional Login" 按钮。

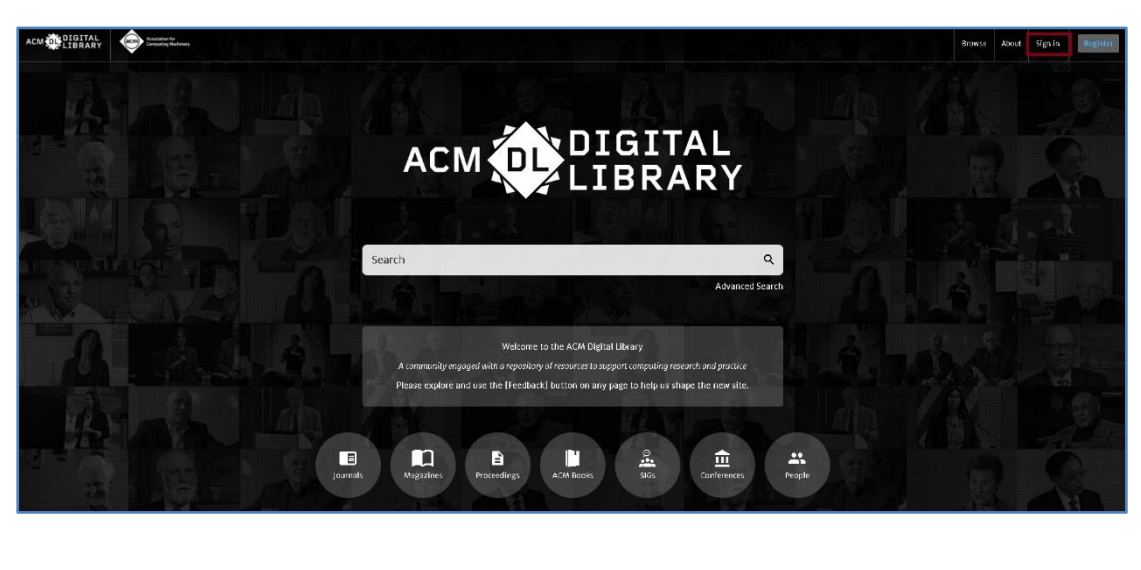

| DIGITAL<br>IBRARY | Association for<br>Computing Machinery |                                                                                                    |           | Browse       | About | Signi | in   |
|-------------------|----------------------------------------|----------------------------------------------------------------------------------------------------|-----------|--------------|-------|-------|------|
| Magazines         | Proceedings                            | Books SIGs Conferences People Search                                                                        | h ACM Dig | ital Library |       | ά     | Adv  |
| Magazines         | Proceedings                            | Login to your account       Sign in with your Web Account on ACM Digital Library.            Personal Login |           | (Lat Librar) |       | 3     | Adve |
|                   |                                        |                                                                                                    |           |              |       |       |      |

2、点击下拉框中输入检索词 "Forestry",即可检索到 "BeijingForestry University",目前可检索到三个结果,建议点击第一个,如果不行,尝试点击其他的。

| r 🔶 Annotation for<br>Comparing Machinery<br>zines Proceedings | Books SIGs Conferences                                                                                       | ; People                          |                           | Search                                                                                                    | Browse Ab | out Sign in<br>Q Adv |
|----------------------------------------------------------------|----------------------------------------------------------------------------------------------------|-----------------------------------|---------------------------|----------------------------------------------------------------------------------------------------|-----------|----------------------|
|                                                                | Sign In<br>Login to your accou<br>Sign in with your Web Accoun<br>Personal Login<br>Select your institution: | JINE<br>t on ACM Digital Library. | Institutional Login     ✓ | New to ACM Digital Library?<br>If you are an ACM or SIG Member or subscriber, the email address you provide<br>must match the one we have on file for you; this will enable you to take full<br>advantage of member benefits<br>Register<br>ACM Membership is not required to create a free web account. |           |                      |

| ITAL<br>RARY Association for<br>Computing Machinery |                                               |                                                                                                    | Browse A          | About Sign in |
|-----------------------------------------------------|-----------------------------------------------|----------------------------------------------------------------------------------------------------|-------------------|---------------|
| Magazines Proceedings                               | Books SIGs Conferences People                 | Search AC                                                                                                    | M Digital Library | Q Advan       |
|                                                     | Sign In                                       |                                                                                                    |                   |               |
|                                                     | Login to your account on ACM Digital Library. | New to ACM Digital Library?<br>Way are an ACM or SIG Member or subscriber, the email address you provide<br>must match the one we have on file for you; this will enable you to take full<br>advantage of member benefits<br>Register<br>ACM Membership is not required to create a free web account. |                   |               |

- 3、进入登陆页面,输入北京林业大学一卡通用户名和密码,点击"登
- 录"按钮

| BELJING FORE         | 朱亚大學<br>STRY UNIVERSITY |
|----------------------|-------------------------|
| 登录到 ACM Digital Libr | ary                     |
|                      |                         |
| 密码                   |                         |
|                      |                         |
| □ 不保存账号信息            |                         |
| 🔲 清除历史授权信息           |                         |
| 登录                   |                         |
|                      |                         |
|                      |                         |
|                      |                         |
| 教育网络11 江日漆酒廿百日       |                         |

4、成功登录后,建议选择第二项或者第三项,并点击"Accept"按钮。

| ₩京林县大学<br>BELING EQDESTRY INITESTY                                                                                                    | You are about to access the service:<br>ACM Digital Library of ACM |  |  |  |
|----------------------------------------------------------------------------------------------------|--------------------------------------------------------------------|--|--|--|
| Information to be Provided                                                                                                    | Additional information about the service                           |  |  |  |
| eduPersonScopedAffiliation                                                                                                    | staff@bjfu.edu.cn                                                  |  |  |  |
| The information above would be shared with the service if you proceed. Do you agree to release this information to the service every time you access it? |                                                                    |  |  |  |
| Select an information release consent durat                                                                                                    | tion:                                                              |  |  |  |
| Ask me again at next login                                                                                                    |                                                                    |  |  |  |
| • I agree to send my information this ti                                                                                                    | me.                                                                |  |  |  |
| Ask me again if information to be provid                                                                                                    | led to this service changes                                        |  |  |  |
| <ul> <li>I agree that the same information wil<br/>future.</li> </ul>                                                                                    | II be sent automatically to this service in the                    |  |  |  |
| 🔍 Do not ask me again                                                                                                    |                                                                    |  |  |  |
| • I agree that <b>all</b> of my information will                                                                                                    | be released to <b>any</b> service.                                 |  |  |  |
| This setting can be revoked at any time with                                                                                                    | h the checkbox on the login page.                                  |  |  |  |
| Reject                                                                                                    | Accept                                                             |  |  |  |

5、点击"Yes"按钮。

| DIGITAL       | Associate for<br>Company Random                                                  |
|---------------|----------------------------------------------------------------------------------|
| ils Magazines | Proceedings Books SIGs Conferences People Search                                 |
|               |                                                                                  |
|               | Search                                                                           |
|               | Home I have read and agree to the Terms and Conditions and Privacy Policy Yes No |

6、开始使用 ACM 资源。

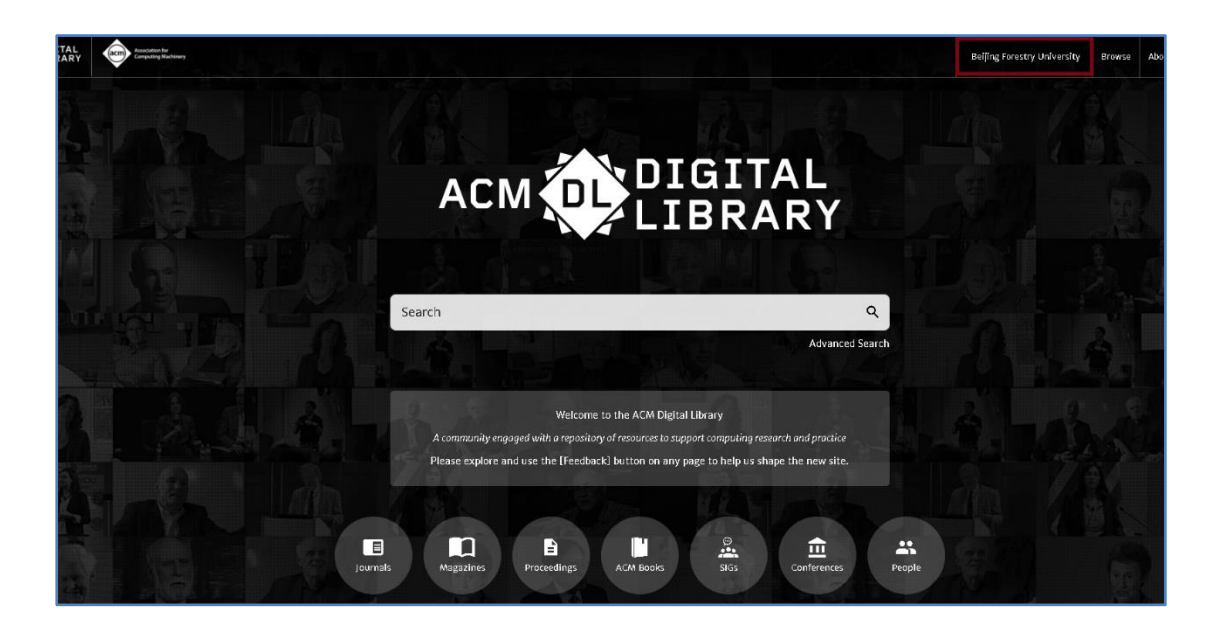

有任何问题,请联系: angela@igroup.com.cn